# PANDUAN PENGGUNAN GOOGLE CLASSROOM UNTUK MAHASISWA

Abdul Khalim, S.Kom., M.Mpar

## 1. Join Kelas Kuliah

- a) Pastikan mahasiswa memiliki akun Gmail, jika belum memiliki maka buatlah akun gmail terlebih dahulu. Kemudian untuk mengakses Google Classroom masuakn alamat web <u>https://classroom.google.com</u> lalu login menggunakan akun gmail. Untuk pengguna Smartphone silahkan mendownload pada *PlayStore* untuk Android atau *AppStore* untuk lphone
- b) Halaman Awal Google Classroom

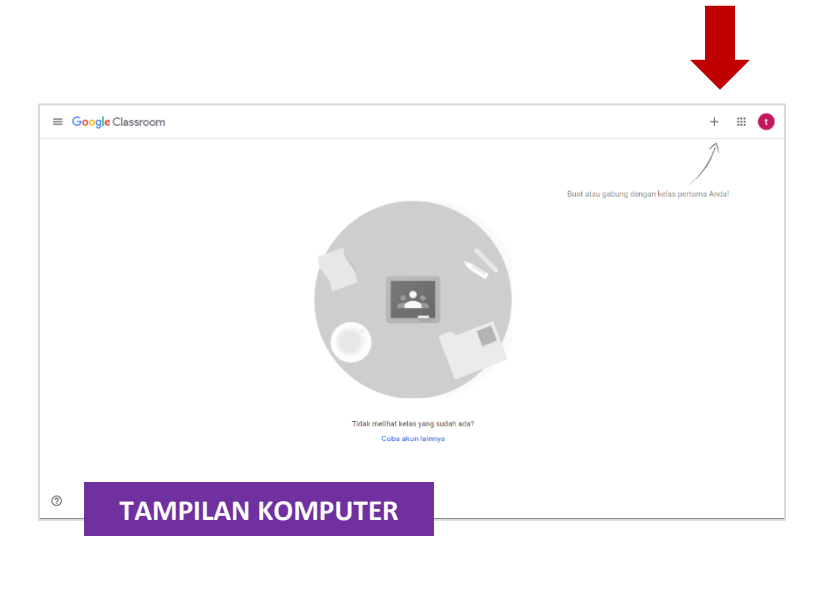

| 10: | 49 ⊡ ቆ ⊠ • |                 | 10 NI 1   | ©al 100% | 6 <b>0</b> |     |    |
|-----|------------|-----------------|-----------|----------|------------|-----|----|
| =   | Google (   | Classroom       |           |          | :          |     |    |
|     | Don't se   | e your existing | g classe  | s?       |            |     |    |
|     | т          | AMPIL           | AN S      | MA       | RTP        | ног | NE |
|     |            | Create or join  | your firs | t class  |            |     |    |
|     | 111        | 0               |           | <        |            |     |    |

- c) Silahkan klik tanda + dan klik join class / Gabung Ke Kelas
- d) Masukkan kode kelas yang diberikan Oleh Akademik atau dosen

| Gabung ke kelas |                                                                                                    | Gaburig |
|-----------------|----------------------------------------------------------------------------------------------------|---------|
|                 | Saat Ini Adde login settegel<br>Stand devy<br>Mondeerg granit com                                                                                                  |         |
|                 | Kode kelas<br>Mintalah kode kelas kepada perogija; lalu masakkan kode di sini.<br>Kode kelas                                                                       |         |
|                 | Untuk login menggunakan kode kelas<br>- Gatakan akan yang diteri otontasi<br>- gatakan kode kelas yang terdiri dari 37 bruri atau angka, tanpa spasi atau<br>ambal |         |
|                 | Jika Anda mengalami masalah saat bergabung ke kelas, buka artikel Pusat<br>Banjuan                                                                                 |         |

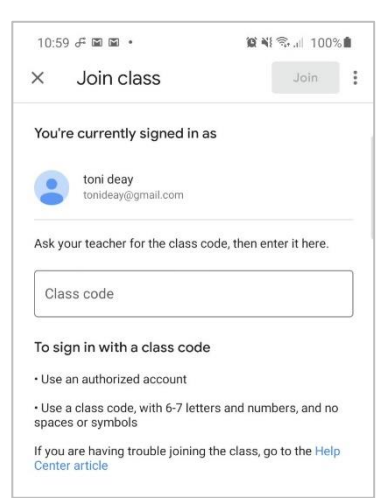

e) Mahasiswa akan tergabung ke dalam kelas,

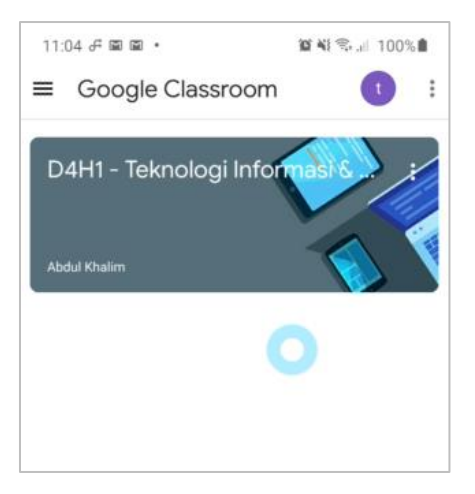

### 2. AKTIVITAS PERKULIAHAN DALAM GOOGLE CLASSROOM

| 04H1 - Teknologi In | formasi & Komunik                      | aSi (TIK) Forum Tugas Kelas Anggota                                             |                 |
|---------------------|----------------------------------------|---------------------------------------------------------------------------------|-----------------|
| C                   | )4H1 - Tekn                            | ologi Informasi & Komunikasi (TIK)                                              |                 |
| м                   | endatang<br>re, lidak ada tugas yang   | Baghan sexuatu dengan kelas Anda                                                |                 |
| pe                  | lu segera diselesaikan!<br>Lihat semua | Abdul Khalim memposting tugas baru: tugas dua prodi     18 Sep                  | I               |
|                     |                                        | Abdul Khalim memposting tugas baru: Kuis 3 - Pemahaman Materi<br>20 Agu         | 1               |
|                     |                                        | Abdul Khalim memposting materi baru: Materi 4.1 - Pemanfaatan Produkt<br>20 Apu | Google untuk me |
|                     |                                        |                                                                                 |                 |

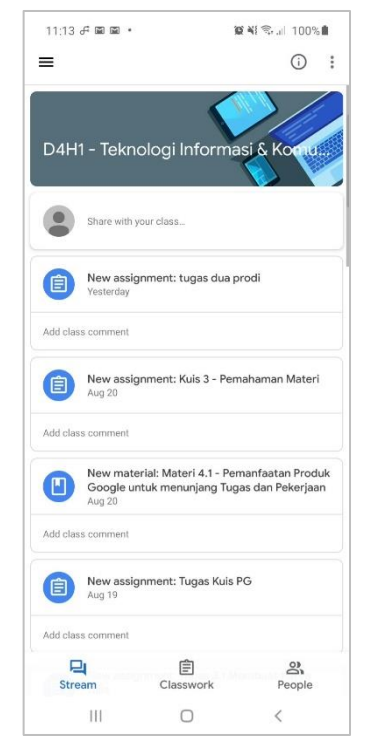

Pada tampilan kelas, terdapat menu utama yaitu:

- Forum (Stream) : menampilkan informasi update perkuliahan, seperti postingan materi oleh dosen atau penugasan, selain itu dapat juga sebagai forum diskusi
- **Tugas Kelas (Classwork) :** Menu penting untuk melihat materi dan tugas yang diberikan oleh dosen
- dan Anggota (People) : Anggota atau mahasiswa yang ada dalam satu kelas tersebut.

#### 1. Melihat Materi

a. Klik menu **Tugas Kelas (Classwork)** kemudian pilih materi yang sudah di share oleh dosen, materi dapat berupa text (pdf, docx), file presentasi (ppt) atau video.

| U                    | 1. Perkembangan Teknologi Informa |   | Diedit 18 Agu             |  |
|----------------------|-----------------------------------|---|---------------------------|--|
| Materi berisi tentan | a :                               |   |                           |  |
| 1. Pengertian        | 9.                                |   |                           |  |
| 2. Sejarah           |                                   |   |                           |  |
| 3. Perkembangan T    | IK Saat ini                       |   |                           |  |
| 4. Manfaat TIK       |                                   |   |                           |  |
| 5. dan Dampak ada    | nya perkembangan TIK              |   |                           |  |
| PERCENSION PROVIDE   | e-materi TIK Sesi 1 - Per         | D | Presentasi Sesi 1 - Perke |  |
|                      | PDF                               |   | PowerPoint                |  |
|                      | 1. Apa itu teknologi loT          |   | 2. Apa itu Big Data.mp4   |  |
|                      | Video                             |   | Video                     |  |
|                      |                                   |   |                           |  |
|                      |                                   |   |                           |  |

b. Materi tersebut dapat dilihat dan di download selama belum dihapus atau dihilangkan oleh dosen.

### 2. Mengerjakan Tugas atau Kuis

Sebagai bahan evaluasi, dosen memberikan Tugas, Latihan atau Kuis pada Google Classroom, evaluasi ini dapat berupa Tugas mandiri atau kelompok, dengan jenis penugasan berupa Pilihan Ganda, esay ataupun analisis. File tugas dapat berupa Google Form, Lampiran Doc atau PDF atau Video. Berikut dibawah ini cara menegerjakan tugas dari dosen :

1) Klik Salah satu tugas yang diberikan, sebagai contoh tugas berupa pilihan ganda pada Google Form, kemudian klik Lihat Tugas.

| _        | ÷                                                                                                    |                              |                                                         |                                                               |
|----------|----------------------------------------------------------------------------------------------------|------------------------------|---------------------------------------------------------|---------------------------------------------------------------|
|          | Materi 1.1. Perkembangan Teknologi Informa                                                                                                    | Diedit 18                    | Agu                                                     |                                                               |
|          | 🗐 Kuis 1 - Pemahaman Materi                                                                                                    | Tidak ada batas waktu        |                                                         |                                                               |
|          | Diposting tanggal 18 Agu                                                                                                    | Di                           | itugaskan                                               |                                                               |
|          | Kuis ini bertujuan untuk mengetahui pemahaman Mahasiswa terhadap materi yang sudah d<br>yang sudah anda baca dan pahami.                                                                                                    | diberikan, silahkan isi se   | esuai apa                                               |                                                               |
|          | Kuis 1 - Pemahaman Materi<br>Google Formulir                                                                                                    |                              |                                                         |                                                               |
|          |                                                                                                    |                              |                                                         |                                                               |
|          | Lihat tugas                                                                                                    |                              |                                                         |                                                               |
| ¥H1 - Te | Lihat tugas<br>eknologi Informasi & Komunikasi (TIK)                                                                                                    |                              |                                                         |                                                               |
| 4H1 - Te | Lihat tugas<br>eknologi Informasi & Komunikasi (TIK)<br>Kuis 1 - Pemahaman Materi                                                                                                    |                              | Tugas Anda                                              | Ditugaska                                                     |
| 4H1 - Te | Lihat tugas<br>eknologi Informasi & Komunikasi (TIK)<br>E Kuis 1 - Pemahaman Materi<br>Abdul Khalim • 18 Agu<br>100 poin                                                                                                    | i                            | Tugas Anda<br>+ Tamba                                   | Ditugaska<br>ah atau buat                                     |
| 1H1 - Te | Lihat tugas<br>eknologi Informasi & Komunikasi (TIK)<br>Kuis 1 - Pemahaman Materi<br>Abdul Khalim • 18 Agu<br>100 poin<br>Kuis Ini bertujuan untuk mengetahul pemahaman Mahasiswa terhadap materi yang sudah diberika<br>apa yang sudah anda baca dan pahami.                          | :<br>an, silahkan isi sesual | Tugas Anda<br>+ Tamba<br>Tandai set                     | Ditugaska<br>ah atau buat<br>bagai selesai                    |
| 4H1 - Te | Lihat tugas<br>eknologi Informasi & Komunikasi (TIK)<br>E Kuis 1 - Pemahaman Materi<br>100 poin<br>Kuis Ini bertujuan untuk mengetahui pemahaman Mahasiswa terhadap materi yang sudah dibertka<br>apa yang sudah anda baca dan pahami.<br>Kuis 1 - Pemahaman Materi<br>Google Formulir | an, silahkan isi sesual      | Tugas Anda<br>+ Tamba<br>Tandai sel                     | Ditugaska<br>ah atau buat<br>bagai selesai                    |
| 4H1 - Te | Lihat tugas<br>eknologi Informasi & Komunikasi (TIK)                                                                                                    | an, silahkan isi sesual      | Tugas Anda<br>+ Tamba<br>Tandai set<br>Komentar pribadi | Ditugaska<br>ah atau buat<br>bagai selesai<br>an komentar pri |

2) Karena berbentuk Google Form, silahkan klik judul tugas pada google Form tersebut.

| Wa  | ahaman Materi 1, tentang Perkembangan TIK<br>jib                                                                                                    |
|-----|----------------------------------------------------------------------------------------------------|
| Nar | na Lengkap *                                                                                                    |
| Jaw | aban Anda                                                                                                    |
| Pen | gertian TIK yang salah adalah: *                                                                                                    |
| 0   | Teknologi Informasi dan Komunikasi adalah sebuah media atau alat bantu yang<br>digunakan untuk transfer data baik itu untuk memperoleh suatu data / informasi<br>maugum memberikan informasi kepada orang lain serta dapat digunakan untuk alat<br>berkomunikasi baik satu arah ataupun dua arah.                           |
| 0   | Teknologi Informasi dan Komunikasi adalah komputer dan handphone yang<br>terhubung internet                                                                                                    |
| 0   | Teknologi informasi meliputi segala hal yang berkaitan dengan proses, penggunaan<br>sebagai alat bantu, manjudasi, dan pengelolaan informasi. Sedangkan teknologi<br>komunikasi adalah segala sesuatu yang berkaitan dengan penggunaan alat bantu<br>untuk memprose dan mentransir cata dari perangkat yang satu ke lainnya |
| 0   |                                                                                                    |

Isi tugas tersebut dengan memilih pilihan yang diberikan, jika sudah klik tombol kirim, kemudian akan tampil halaman tugas, dengan status tugas **Diserahkan**, artinya tugas anda sudah dikumpulkan dan dinyatakan selesai.

3) Jika tugas diminta mengupload atau melampirkan file, seperti berikut :

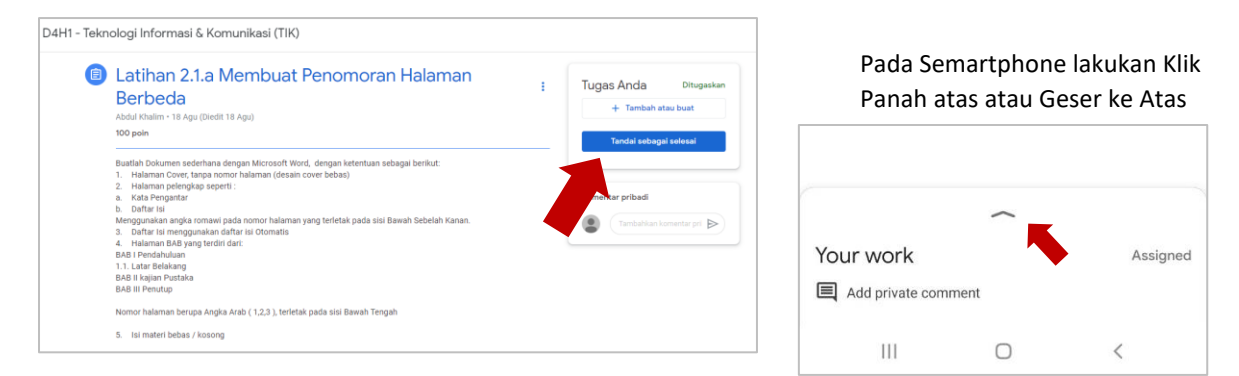

4) Klik Tombol + Tambah atau buat ( + Add Attachment ) kemudian pilih metode pengiriman melalui apa, seperti Google Drive, Link atau mengupload FILE. jika berupa file dari komputer atau smartphone, pilih File > UPLOAD > BROWSE > Setelah file ditemukan, klik tombol OPEN

| Т | ugas Anda                                                          | Ditugaskan | 🝐 Sisipkan file dengan Google Drive  | × |
|---|--------------------------------------------------------------------|------------|--------------------------------------|---|
|   | + Tambah ata                                                       | u buat     | TERBARU UPLOAD DRIVE SAVA BERBINTANG |   |
|   | <ul> <li>▲ Google Drive</li> <li>← Link</li> <li>← File</li> </ul> | ai         |                                      |   |
|   | Buat baru<br>Dokumen<br>Slide<br>Spreadsheet<br>Gambar             | pri 📐      | BROWSE<br>atau tarik file ke sini    |   |

5) Jika tugas sudah berhasil di Upload, tahap selanjutnya Serahkan tugas atau Turn-In seperti pada gambar berikut:

|                           | Your work                | Assigne |
|---------------------------|--------------------------|---------|
| ugas Anda Ditugaskan      | Jurnal-Abdul Khalim.docx | ×       |
| Jurnal-Abdul Khal ×       | + Add attachn            | nent    |
| L. Tambah atau huat       | Turn in                  |         |
|                           | Rubric                   | / 8     |
| Serahkan                  | Kecepatan                | /4      |
| nentar pribadi            | Ketepatan                | 14      |
| Tambahkan komentar pril 🕨 | (                        |         |

6) Anda dapat menambahkan Komentar Pribadi pada setiap tugas, komentar pribadi seperti informasi tentang tugas, seperti:

| <u>Selamat</u> Siang Pak, <u>berikut</u><br>tugas yang <u>sudah saya</u><br>kerjakan dengan |
|---------------------------------------------------------------------------------------------|
| <u>menggunakan</u> Microsoft<br>Word, <u>namun mohon maaf</u><br>masih sedikit berantakan   |
| <b>N</b>                                                                                    |